# INSTRUCTIVO PARA RETIRO DE ASIGNATURAS

REGISTRO

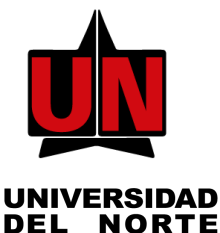

## **INGRESA A TU PORTAL**

En la página de la Universidad: www.uninorte.edu.co, selecciona "Portales" para ingresar tu "Usuario" y "Contraseña", luego haz clic en "Acceder."

# ACCEDE A AURORA

Ingresa a "Mis Servicios" y haz clic en "AURORA".

## DAR CLIC EN 'INFORMACIÓN ACADÉMICA'

En el menú de "SERVICIOS DE AURORA", selecciona "Información Académica"

## SELECCIONAR 'MATRÍCULA'

| Universitätied del Nortel                                                                                                    | !Bienvenido, Mayra A.                     | Gomez Rodrigu                                                              | iez, al Sistema d                        | e Informacio                          | n Académico de                                        | e la                 | D lincontrar una págin |
|----------------------------------------------------------------------------------------------------|-------------------------------------------|----------------------------------------------------------------------------|------------------------------------------|---------------------------------------|-------------------------------------------------------|----------------------|------------------------|
| 10 International Annual Annual A | Universidad del Norte                     |                                                                            |                                          |                                       |                                                       |                      |                        |
| Longenhalten      Learner hereiten     Learner hereiten     Learner | Inida > Información Acadômica > Metricula |                                                                            |                                          |                                       |                                                       |                      |                        |
| Conclus de Anyouries                                                                                                    | A Información Acadômica Información       | Personal Administración Anter                                              | ler WebTallor - Encuestes Socie          | Econômicas - Eno                      | antas Salichudes Acadé                                | nice Administrativas | Evaluationes de decen  |
| Stratularé de Tromotio<br>Sementral<br>Adaptations de                                                                                                    |                                           | Consulta de Proyección   Seleccionar Pariodo  Horario Setallado del Atamos | Manticula<br>• AgregarDar de baja d      | Registros del Alamao<br>Jasos • Harar | Coesalte de Camplindento le del Alamne per Día y Hona |                      |                        |
|                                                                                                    |                                           | Simulador de Promedio<br>Semenical                                         | Consulte de Requisitos de<br>Asignatures |                                       |                                                       |                      |                        |
|                                                                                                    |                                           |                                                                            |                                          |                                       |                                                       |                      |                        |

## HACER CLIC EN 'AGREGAR/DAR DE BAJA CLASES'

### **SELECCIONAR EL PERIODO**

En este paso debes seleccionar el período para el cual deseas realizar la consulta, luego haz clic en el botón "Enviar".

| UL SEL NORTH                                                                                                    |                                                                                               |
|----------------------------------------------------------------------------------------------------|-----------------------------------------------------------------------------------------------|
| () Información Académica Información Personal   Encuentos   Encuentos SocioEconomicae<br>Seleccionar Periodo        | Evaluación de docentes de postgrados/Extensión Solicitudes Académico A P Cromitre una códina. |
| Into > Internetin Academics > Maticals > Selectioner Periodo     Selectioner on Periode     [Sequeds semestre 2020] | UD 21, 2021/0743 AM                                                                           |
| Ender                                                                                                    |                                                                                               |
| © 2020 Eflucian Company L.P. y sus affiliatos.                                                                      |                                                                                               |
| versióe az.t                                                                                                    | MAPA DE SITIO                                                                                 |

### deans anteres IBlenvenido, Mayra A. Gomez Rodríguez, al Sistema de Informacion Académico de la Universidad del Norte! I Servenine Reserve Server (Server) (Server)

EN LA SIGUIENTE PANTALLA...

<text><text>

Por ultimo aparecerá la página de matrícula con los cambios efectuados. Debes verificar que el retiro fue realizado.